# Excel Integration for Alchemer Workflow

The Excel Integration for Alchemer Workflow is available for purchase as an add-on. If you are interested in purchasing, please contact us for more information.

With the Alchemer Excel integration you can easily:

- Push workflow data from Alchemer into a Excel Worksheet.
- Update an Excel worksheet with data from Alchemer Workflow
- Get data from Excel for use in Alchemer Workflow

# Adding a Excel Step to your Workflow

1. Create a Workflow in Alchemer and select your initiator.

For more information on building Workflows in Alchemer refer to the following documentation:

- Getting Started with Alchemer Workflow
- Building a Workflow

2. When you are ready to add the Microsoft 365 step to your Workflow, drag the Microsoft 365 step from the Step Library under Connections.

| ٨                                       | Microsoft Excel                           | 🜲 Help 🖸             |
|-----------------------------------------|-------------------------------------------|----------------------|
| -                                       | BUILD TEST MONITOR                        |                      |
| /≅<br>∧                                 | Activate D B O In Progress                | Settings Publish     |
| ſ                                       | 0                                         | 📕 Steps              |
|                                         | Workflow Timeline                         | Q Search for Steps   |
| ₹IJ)                                    |                                           | Connections          |
| —                                       | 0 🚺 Initiate Workflow                     | Gladly               |
| ŝ                                       | Survey Listener                           | Microsoft Office 365 |
| 0                                       | Survey Name: Customer Satisfaction Survey | 📫 Microsoft Teams    |
| 8                                       |                                           | Salesforce Pull      |
| Ç                                       | € Click to Add a Step or Drag a Step      | Salesforce Push      |
| -                                       | $\checkmark$                              | 🕂 Slack              |
| 63                                      | Complete                                  | Snowflake            |
| ~~~~~~~~~~~~~~~~~~~~~~~~~~~~~~~~~~~~~~~ |                                           | UKG                  |
| $\leq$                                  |                                           | Unanet               |

3. Click the pencil icon to configure your Excel integration step.

| 1 | 0 |
|---|---|
|   |   |

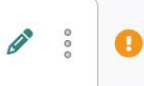

- 4. Select the action you would like to perform:
  - Excel: Push data to a worksheet. Jump to section.
  - Excel: Update data in a worksheet. Jump to section.
  - Excel: Get data from a worksheet. Jump to section.

| Configure Integration                                           |                                                           |                                                               |             |
|-----------------------------------------------------------------|-----------------------------------------------------------|---------------------------------------------------------------|-------------|
| PRIMARY SETUP                                                   |                                                           |                                                               |             |
| < Back                                                          |                                                           |                                                               |             |
| Select Action                                                   |                                                           |                                                               |             |
| Select the action you would like to per                         | form.                                                     |                                                               |             |
| Excel   Get data from Excel<br>Get data from an Excel worksheet | Excel   Update data in Excel<br>Update an Excel worksheet | Excel   Push data to Excel<br>Push data to an Excel worksheet |             |
|                                                                 |                                                           |                                                               |             |
|                                                                 |                                                           |                                                               |             |
|                                                                 |                                                           |                                                               |             |
|                                                                 |                                                           |                                                               | Cancel Next |

### Excel | Push data to Excel

#### You will need:

- Your Office 365 login information
- Fields in this workflow that contain the data you want to use to insert data into your worksheet.
- 1. Select "Excel | Push Data to Excel" as your action.

| Configure Action                                              |                                                           |                                                                 |  |
|---------------------------------------------------------------|-----------------------------------------------------------|-----------------------------------------------------------------|--|
| PRIMARY SETUP LOGIC AD                                        | VANCED                                                    |                                                                 |  |
| < Back                                                        |                                                           |                                                                 |  |
|                                                               |                                                           |                                                                 |  |
| Select Action<br>Select the action you would like to pe       | form.                                                     |                                                                 |  |
|                                                               |                                                           |                                                                 |  |
| Excel   Push data to Excel<br>Push data to an Excel Worksheet | Excel   Update data in Excel<br>Update an Excel worksheet | Excel   Get data from Excel<br>Get data from an Excel worksheet |  |
|                                                               |                                                           |                                                                 |  |
|                                                               |                                                           |                                                                 |  |
|                                                               |                                                           |                                                                 |  |

2. Click "Next" on the integration overview screen.

| Configure Integration                                                                                                    |          |      |
|----------------------------------------------------------------------------------------------------|----------|------|
| PRIMARY SETUP                                                                                                    |          |      |
| Excel   Push data to Excel<br>Add a row to an Excel table in OneDrive or Sharepoint                                                                                                    |          |      |
| <ul> <li>You will need:</li> <li>Your Office 365 login information</li> <li>Fields in this survey that contain information used to find the Excel table</li> <li>Fields in this survey that will contain information used to add data to the Excel table</li> <li>A table in your Excel worksheet</li> </ul> |          |      |
| Need help? <u>Learn more</u><br>v250604                                                                                                    |          |      |
| • • • • • • • • •                                                                                                    | Previous | Next |

3. Authenticate with your Office 365 account. Click add a new account.

| Configure Action                                             |        |      |
|--------------------------------------------------------------|--------|------|
| PRIMARY SETUP LOGIC ADVANCED                                 |        |      |
| Excel   Authentication<br>Connect to your Office365 account. |        |      |
| MICOLIC TIONES C 731671 T 205770511 (Mice 201 account)       | ^      | ]    |
| Add a new account                                            |        |      |
|                                                              |        |      |
|                                                              |        |      |
|                                                              |        |      |
|                                                              |        |      |
| Pr                                                           | evious | Next |

4. Name your new authentication and click "create".

| Configure A     | ction                                                           |          |          |      |
|-----------------|-----------------------------------------------------------------|----------|----------|------|
| PRIMARY SET     | UP LOGIC ADVANCED                                               |          |          |      |
| Excel   Aut     | hentication                                                     |          |          |      |
| Connect to ya   | reate a new authentication                                      |          | ×        |      |
| Office3<br>PROD | our authentication name                                         |          |          | ✓ …  |
| You will be di  | Type authentication name                                        |          |          |      |
| Y               | ou need to type the authentication name to be able to continue. |          |          |      |
|                 |                                                                 |          |          |      |
|                 |                                                                 |          |          |      |
|                 |                                                                 | Previous | Create   |      |
|                 |                                                                 |          |          |      |
| • • • • • • •   |                                                                 |          | Previous | Next |

5. In the sign-in window that appears input your Microsoft 365 credentials. Once complete, return to the setup wizard in Alchemer.

After signing in you will need to grant Alchemer (Tray.io) access to Microsoft 365.

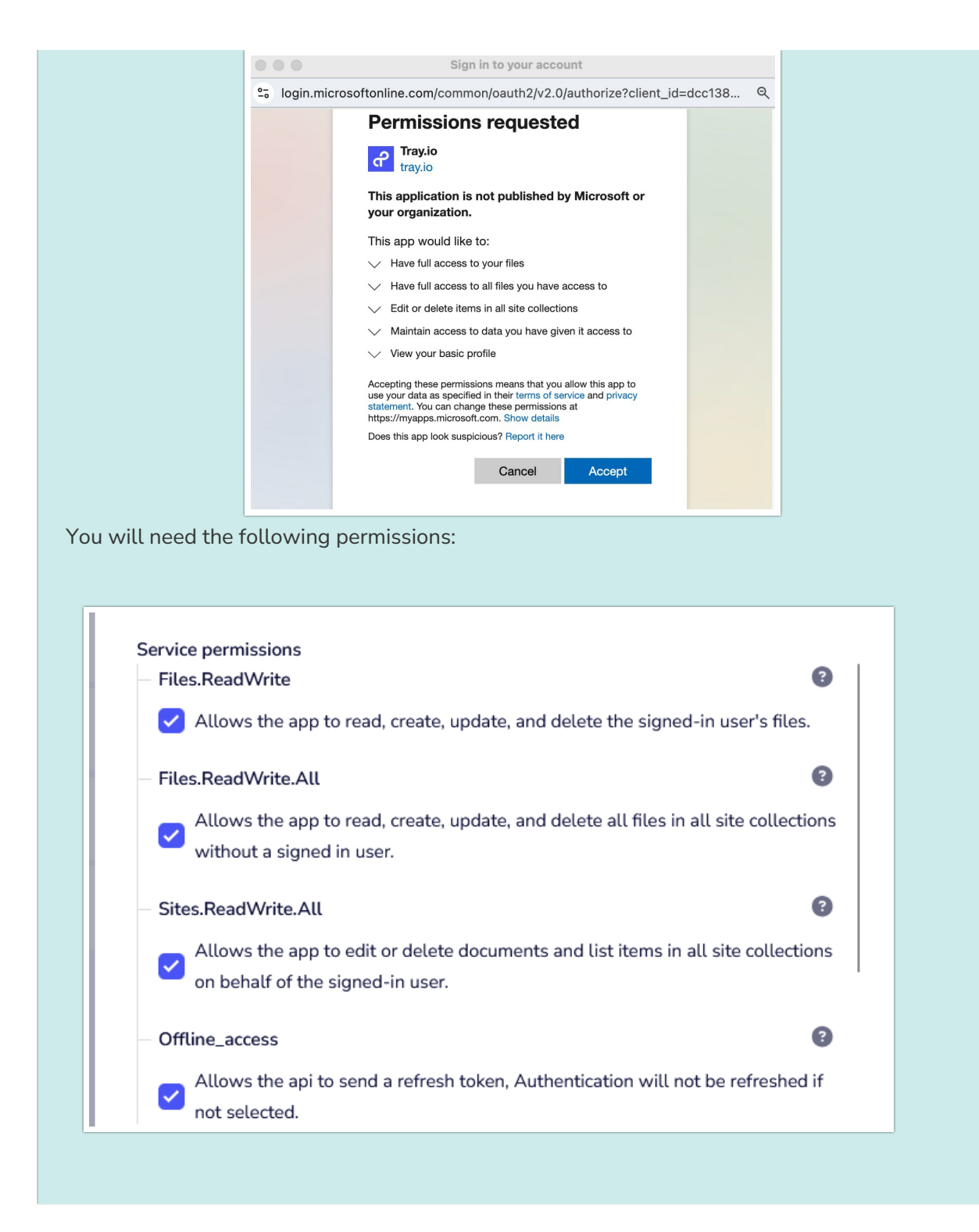

6. Please select if the file you would like to use is on OneDrive or SharePoint.

| Configure Integration                                                        |          |      |
|------------------------------------------------------------------------------|----------|------|
| PRIMARY SETUP                                                                |          |      |
| Excel   OneDrive or SharePoint                                               |          |      |
| Please select if the file you would like to use is on OneDrive or SharePoint |          |      |
| OneDrive or SharePoint*                                                      |          |      |
| Type to search                                                               |          | ^    |
| OneDrive                                                                     |          |      |
| SharePoint                                                                   |          |      |
|                                                                              |          |      |
|                                                                              |          |      |
| 0 0 <b>0</b> 0 0 0 0 0 0                                                     | Previous | Next |

7. Please enter the folder path where your Excel workbook is located.

| Configure Integration                                              |          |      |
|--------------------------------------------------------------------|----------|------|
| PRIMARY SETUP                                                      |          |      |
|                                                                    |          |      |
| Excel   Folder path                                                |          |      |
| Please enter the folder path where your Excel workbook is located. |          |      |
| Example:                                                           |          |      |
| /MyFolder/MySubFolder                                              |          |      |
| Folder path*                                                       |          |      |
| 1                                                                  |          |      |
| - Use / for the root folder                                        |          |      |
| - Do not include the file name or extension                        |          |      |
| - Do not include "Shared Documents"                                |          |      |
| - Separate each folder with a slash                                |          |      |
| · · · • • · · · ·                                                  | Previous | Next |

8. Choose the Excel workbook that you would like to use to insert data into.

| Configure Action                                                                                                    |           |
|----------------------------------------------------------------------------------------------------|-----------|
| PRIMARY SETUP LOGIC ADVANCED                                                                                             |           |
| Excel   Choose Workbook<br>Choose the Excel workbook that you would like to use to insert data into.<br>Select Workbook* |           |
| 1 NPS Excel sheet demo.xlsx                                                                                              | $\sim$    |
|                                                                                                    |           |
|                                                                                                    |           |
|                                                                                                    |           |
|                                                                                                    |           |
| Prev                                                                                                    | ious Next |

9. Choose the Excel worksheet that you would like to use to insert data into.

| Configure Action                                                                                       |          |        |
|----------------------------------------------------------------------------------------------------|----------|--------|
| PRIMARY SETUP LOGIC ADVANCED                                                                           |          |        |
| Excel   Choose Worksheet<br>Choose the Excel worksheet that you would like to use to insert data into. |          |        |
| Select Worksheet*                                                                                      |          |        |
| Sheet1                                                                                                 |          | $\sim$ |
|                                                                                                    |          |        |
|                                                                                                    |          |        |
|                                                                                                    |          |        |
|                                                                                                    |          |        |
|                                                                                                    | Previous | Next   |

10. Choose the Excel table that you would like to use to insert data into.

You will need to create a table in your Excel sheet. You can create this by navigating to insert > Table in Excel. learn more.

| Configure Integration                                                                                                    |         |
|----------------------------------------------------------------------------------------------------|---------|
| PRIMARY SETUP                                                                                                    |         |
| Excel   Choose table<br>Choose the Excel table that you would like to use to insert data into.                                        |         |
| Select table*                                                                                                    |         |
| Case_Studies                                                                                                    | $\sim$  |
| You will need to create a Table in your Excel sheet. You can create this by navigating to Insert > Table in Excel, <u>learn more.</u> |         |
| Previo                                                                                                    | us Next |

11. Select the fields in this workflow that contain the values you want to use to add a new row in Excel.

| Configure Integration                                                                            |                                  |          |        |
|--------------------------------------------------------------------------------------------------|----------------------------------|----------|--------|
| PRIMARY SETUP                                                                                    |                                  |          |        |
| Excel   Add data to table<br>Select the fields in this workflow that contain the values you want | to use to add a new row in Excel |          |        |
| Use this Alchemer field                                                                          | to match this Excel field        |          |        |
| Step 0   Survey Listener Questions - Customer Satisfact $ $                                      | A   Case Study                   | ~        | Í.     |
| Add a new mapping                                                                                |                                  |          |        |
| Data prep options*                                                                               |                                  |          |        |
| Strip HTML tags from inputs                                                                      |                                  |          | $\sim$ |
|                                                                                                  |                                  |          |        |
| • • • • • • • •                                                                                  |                                  | Previous | Next   |

#### 12. Click "Save" to complete the integration setup

| Configure Integration                                                                                                    |          |      |
|----------------------------------------------------------------------------------------------------|----------|------|
| PRIMARY SETUP                                                                                                    |          |      |
| Excel   Setup complete                                                                                                    |          |      |
| A log of each run result can be found in the Monitor tab. Metadata about this action are also available as merge codes.                      |          |      |
| A status code is available in the action metadata:<br>200: A row was successfully added.<br>400: The external integration returned an error. |          |      |
| • • • • • • •                                                                                                    | Previous | Save |

#### Now what / Where is my data?

All of the information from this integration is now available in this workflow and all surveys in this workflow. You can use them to:

- Add Merge Codes to Email or Survey Invite steps.
- Use with Logic in the workflow.
- Use to personalize the survey in the workflow.

## Excel | Update data in Excel

#### You will need:

- Your Office 365 login information
- Fields in this survey that contain information used to find the Excel row
- Fields in this workflow used to add data to an existing Excel row
- 1. Select "Excel | Update data in Excel"

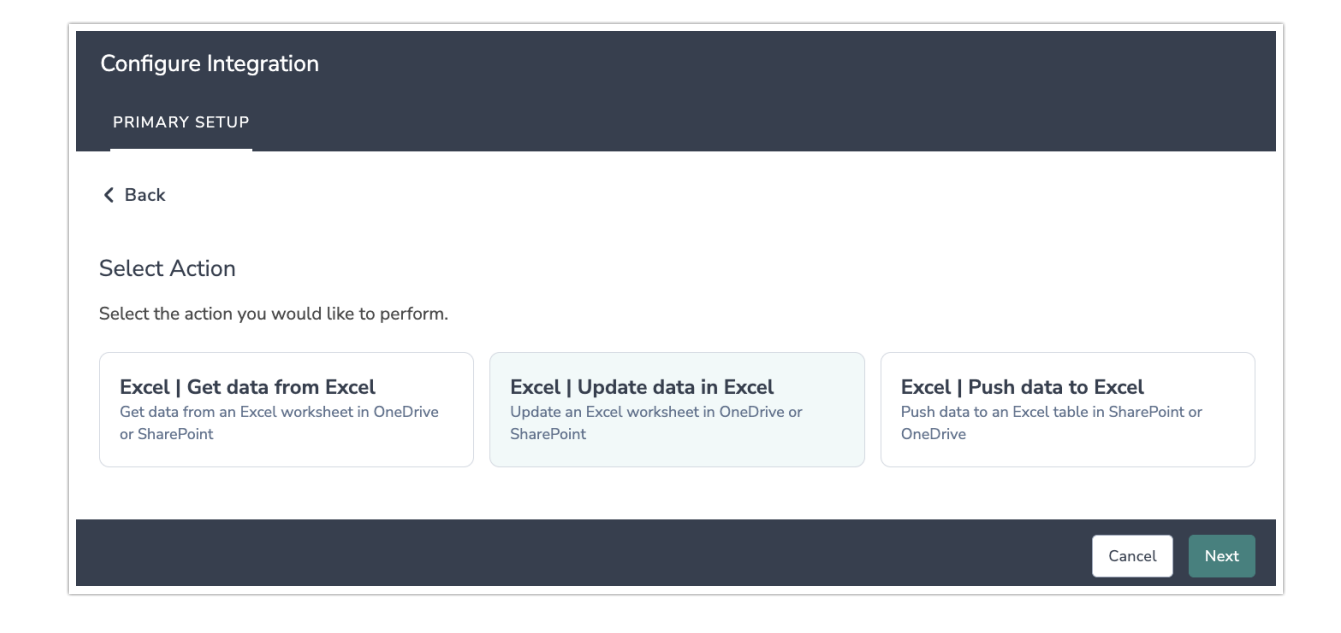

2. Click "Next" on the integration overview screen.

| Configure Integration                                                       |               |
|-----------------------------------------------------------------------------|---------------|
| PRIMARY SETUP                                                               |               |
| Excel   Update data in Excel                                                | 1             |
| Update a row in an Excel worksheet                                          | I             |
| You will need:                                                              | I             |
| Your Office 365 login information                                           |               |
| Fields in this survey that contain information used to find the Excel row   |               |
| Fields in this survey that will contain information to update the Excel row | I             |
| Need help? Learn more                                                       |               |
| • • • • • • • • • •                                                         | Previous Next |

3. Authenticate with your Office 365 account. Click add a new account.

| Configure Action                                             |        |      |
|--------------------------------------------------------------|--------|------|
| PRIMARY SETUP LOGIC ADVANCED                                 |        |      |
| Excel   Authentication<br>Connect to your Office365 account. |        |      |
| MICOLIC TIONES C 731671 T 205770511 (Mice 201 account)       | ^      | ]    |
| Add a new account                                            |        |      |
|                                                              |        |      |
|                                                              |        |      |
|                                                              |        |      |
|                                                              |        |      |
| Pr                                                           | evious | Next |

4. Name your new authentication and click "create".

| Configure A     | ction                                                           |          |          |      |
|-----------------|-----------------------------------------------------------------|----------|----------|------|
| PRIMARY SET     | UP LOGIC ADVANCED                                               |          |          |      |
| Excel   Aut     | hentication                                                     |          |          |      |
| Connect to ya   | reate a new authentication                                      |          | ×        |      |
| Office3<br>PROD | our authentication name                                         |          |          | ✓ …  |
| You will be di  | Type authentication name                                        |          |          |      |
| Y               | ou need to type the authentication name to be able to continue. |          |          |      |
|                 |                                                                 |          |          |      |
|                 |                                                                 |          |          |      |
|                 |                                                                 | Previous | Create   |      |
|                 |                                                                 |          |          |      |
| • • • • • • •   |                                                                 |          | Previous | Next |

5. In the sign-in window that appears input your Microsoft 365 credentials. Once complete, return to the setup wizard in Alchemer.

After signing in you will need to grant Alchemer (Tray.io) access to Microsoft 365.

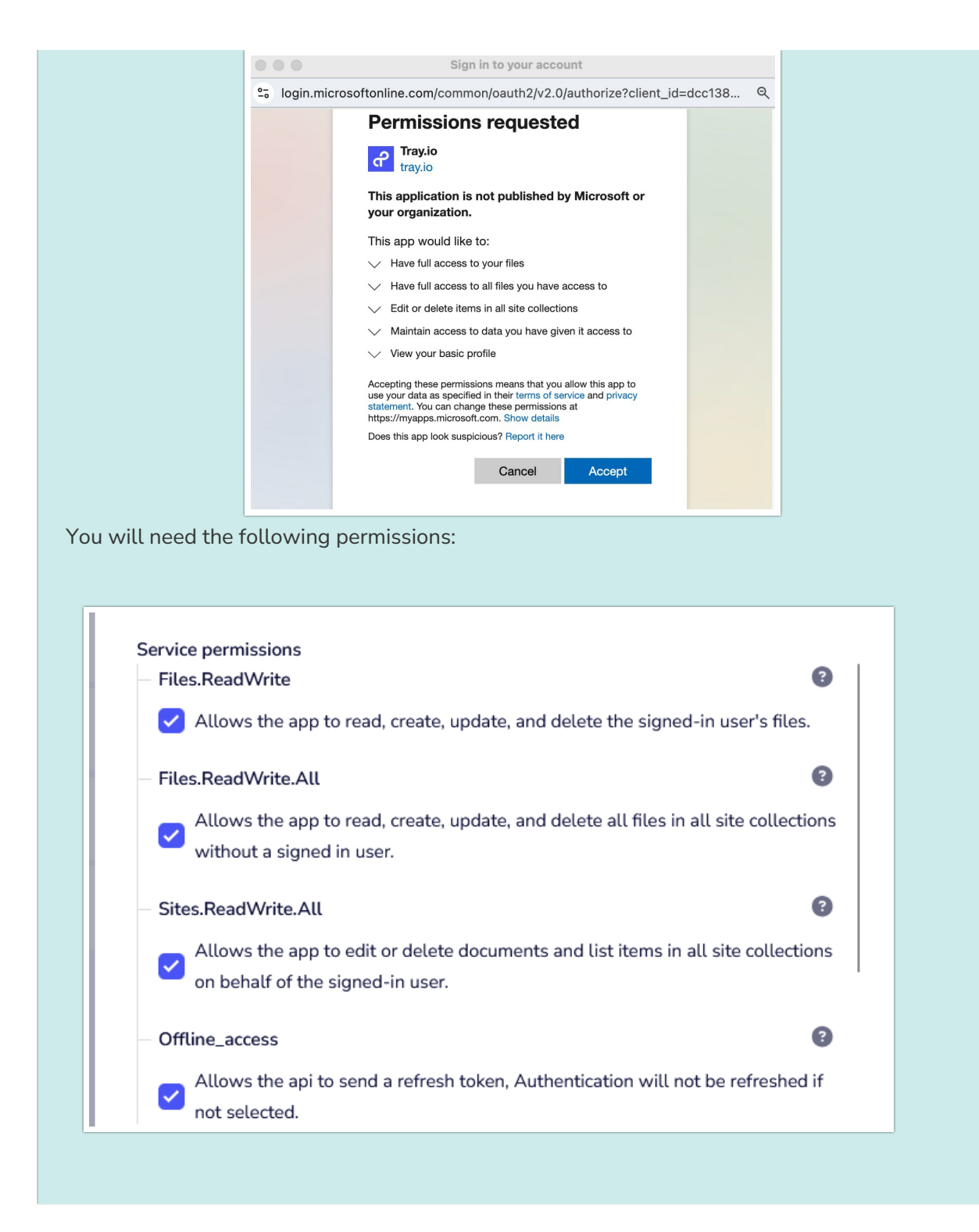

6. Please select if the file you would like to use is on OneDrive or SharePoint.

| Configure Integration                                                                                          |          |      |
|----------------------------------------------------------------------------------------------------|----------|------|
| PRIMARY SETUP                                                                                                  |          |      |
| Excel   OneDrive or SharePoint<br>Please select if the file you would like to use is on OneDrive or SharePoint |          |      |
| OneDrive or SharePoint*                                                                                        |          |      |
| Type to search OneDrive                                                                                        |          | ^    |
| SharePoint                                                                                                    |          |      |
| · · • • · · · · · · ·                                                                                          | Previous | Next |

7. Please enter the folder path where your Excel workbook is located.

| Configure Integration                                              |               |
|--------------------------------------------------------------------|---------------|
| PRIMARY SETUP                                                      |               |
|                                                                    |               |
| Excel   Folder path                                                |               |
| Please enter the folder path where your Excel workbook is located. |               |
| Example:                                                           |               |
| /MyFolder/MySubFolder                                              |               |
| Folder path*                                                       |               |
| 1                                                                  |               |
| - Use / for the root folder                                        |               |
| - Do not include the file name or extension                        |               |
| - Do not include "Shared Documents"                                |               |
| - Separate each folder with a slash                                |               |
|                                                                    |               |
| 0 0 0 <b>0</b> 0 0 0 0 0 0                                         | Previous Next |

8. Choose the Excel workbook that you would like to use to insert data into.

| Configure Action                                                                                                    |          |        |
|----------------------------------------------------------------------------------------------------|----------|--------|
| PRIMARY SETUP LOGIC ADVANCED                                                                                             |          |        |
| Excel   Choose Workbook<br>Choose the Excel workbook that you would like to use to insert data into.<br>Select Workbook* |          |        |
| 1 NPS Excel sheet demo.xlsx                                                                                              |          | $\sim$ |
|                                                                                                    |          |        |
|                                                                                                    |          |        |
|                                                                                                    |          |        |
|                                                                                                    |          |        |
| •••                                                                                                    | Previous | Next   |
|                                                                                                    |          |        |

9. Choose the Excel worksheet that you would like to use to insert data into.

| Configure Action                                                                                       |          |        |
|----------------------------------------------------------------------------------------------------|----------|--------|
| PRIMARY SETUP LOGIC ADVANCED                                                                           |          |        |
| Excel   Choose Worksheet<br>Choose the Excel worksheet that you would like to use to insert data into. |          |        |
| Select Worksheet* Sheet1                                                                               |          | $\sim$ |
|                                                                                                    |          |        |
|                                                                                                    |          |        |
|                                                                                                    |          |        |
| · · · • • • · · ·                                                                                      | Previous | Next   |

10. Choose the Excel table that you would like to use to insert data into.

You will need to create a table in your Excel sheet. You can create this by navigating to insert

#### > Table in Excel.

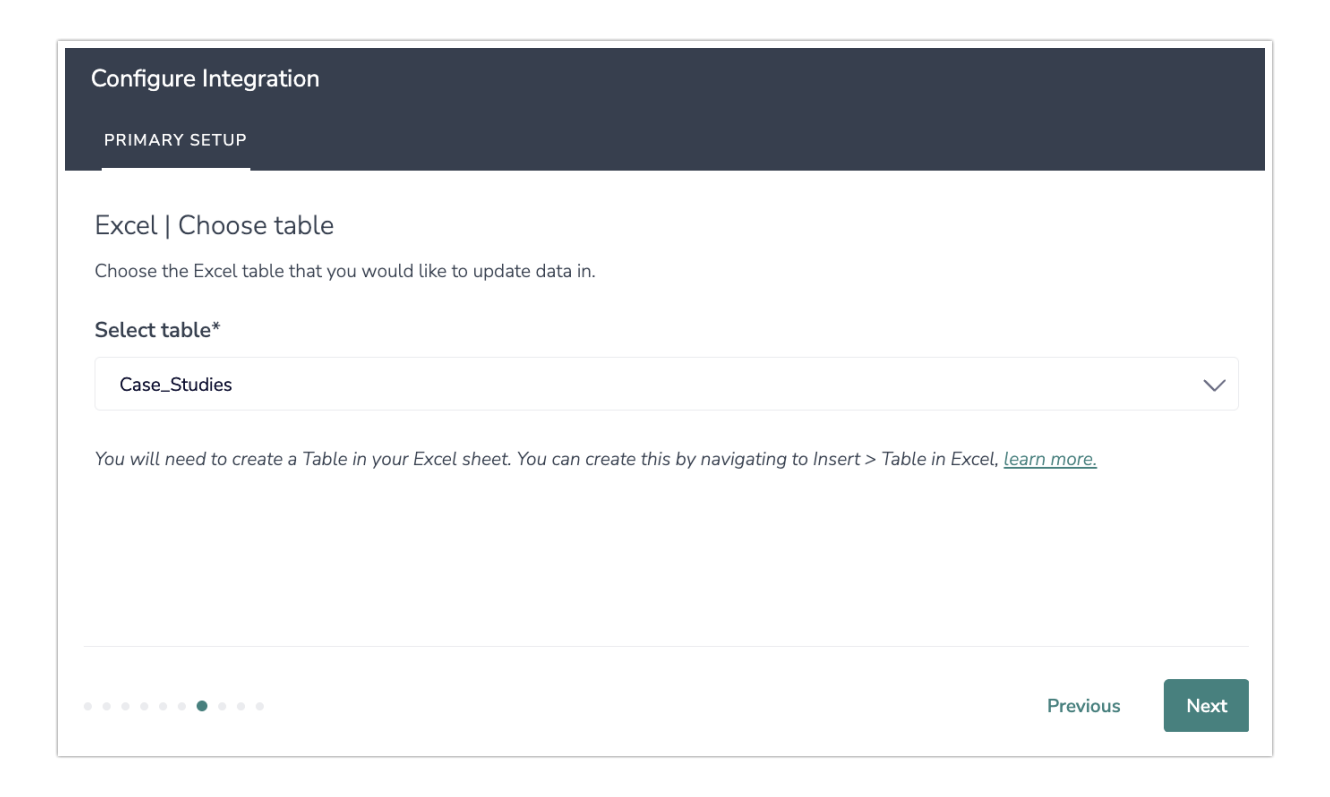

11. Select the fields in this workflow that contain the values you want to use to add a new row in Excel.

| Configure Integration                                                                                                    |                            |          |        |
|----------------------------------------------------------------------------------------------------|----------------------------|----------|--------|
| PRIMARY SETUP                                                                                                    |                            |          |        |
| Excel   Find row<br>Choose the fields in your workflow that you would like to use to fi                                                                                                    | nd the specific Excel row. |          |        |
| Please choose one:                                                                                                    |                            |          |        |
| Use this Alchemer field                                                                                                    | to match this Excel field  |          |        |
| Step 0   Survey Listener Questions - Customer Satisfact $$                                                                                                    | C   Content Type           |          | ~ 🔟    |
| Add a new mapping                                                                                                    |                            |          |        |
| Input Data Type*                                                                                                    |                            |          |        |
| String                                                                                                    |                            |          | $\sim$ |
| <ul> <li>Choose the data type of the column you select for the input</li> <li>Choose a unique field to query on as this only supports a sing</li> <li>This will update the first match found</li> </ul> | jle field                  |          |        |
| • • • • • • • • •                                                                                                    |                            | Previous | Next   |

12. Choose the fields in this workflow that you would like to use to update a row in your Excel worksheet.

| Configure Integration                                                                     |                                      |          |        |
|-------------------------------------------------------------------------------------------|--------------------------------------|----------|--------|
| PRIMARY SETUP                                                                             |                                      |          |        |
| Excel   Update row<br>Choose the fields in this workflow that you would like to use to up | idate a row in your Excel worksheet. |          |        |
| Use this Alchemer field                                                                   | to match this Excel field            |          |        |
| Step 0   Survey Listener Questions - Customer Satisfact $$                                | A   Case Study                       | ````     | × 🔟    |
| Add a new mapping                                                                         |                                      |          |        |
| Data prep options*                                                                        |                                      |          |        |
| Strip HTML tags from inputs                                                               |                                      |          | $\sim$ |
|                                                                                           |                                      |          |        |
| • • • • • • • • • •                                                                       |                                      | Previous | Next   |

13. Click "Save" to complete the integration setup.

| Configure Integration                                                                                                    |          |      |
|----------------------------------------------------------------------------------------------------|----------|------|
| PRIMARY SETUP                                                                                                    |          |      |
| Excel   Setup complete                                                                                                    |          |      |
| A log of each run result can be found in the Monitor tab. Metadata about this action are also available as merge codes.                      |          |      |
| A status code is available in the action metadata:<br>200: A row was successfully added.<br>400: The external integration returned an error. |          |      |
| • • • • • • • •                                                                                                    | Previous | Save |

#### Now what / Where is my data?

All of the information from this integration is now available in this workflow and all surveys in this workflow. You can use them to:

- Add Merge Codes to Email or Survey Invite steps.
- Use with Logic in the workflow.

• Use to personalize the survey in the workflow.

## Excel | Get data from Excel

#### You will need:

- Your Office 365 login information
- Fields in this workflow that contain information to use to find the Excel row
- 1. Select "Excel | Get data from Excel"

| Configure Integration                                                                               |                                                                                               |                                                                                               |
|----------------------------------------------------------------------------------------------------|-----------------------------------------------------------------------------------------------|-----------------------------------------------------------------------------------------------|
| PRIMARY SETUP                                                                                       |                                                                                               |                                                                                               |
| <b>&lt;</b> Back                                                                                    |                                                                                               |                                                                                               |
| Select Action                                                                                       |                                                                                               |                                                                                               |
| Select the action you would like to perform.                                                        |                                                                                               |                                                                                               |
| <b>Excel   Get data from Excel</b><br>Get data from an Excel worksheet in OneDrive<br>or SharePoint | <b>Excel   Update data in Excel</b><br>Update an Excel worksheet in OneDrive or<br>SharePoint | <b>Excel   Push data to Excel</b><br>Push data to an Excel table in SharePoint or<br>OneDrive |
|                                                                                                    |                                                                                               |                                                                                               |
|                                                                                                    |                                                                                               |                                                                                               |

2. Click "Next" on the integration overview screen.

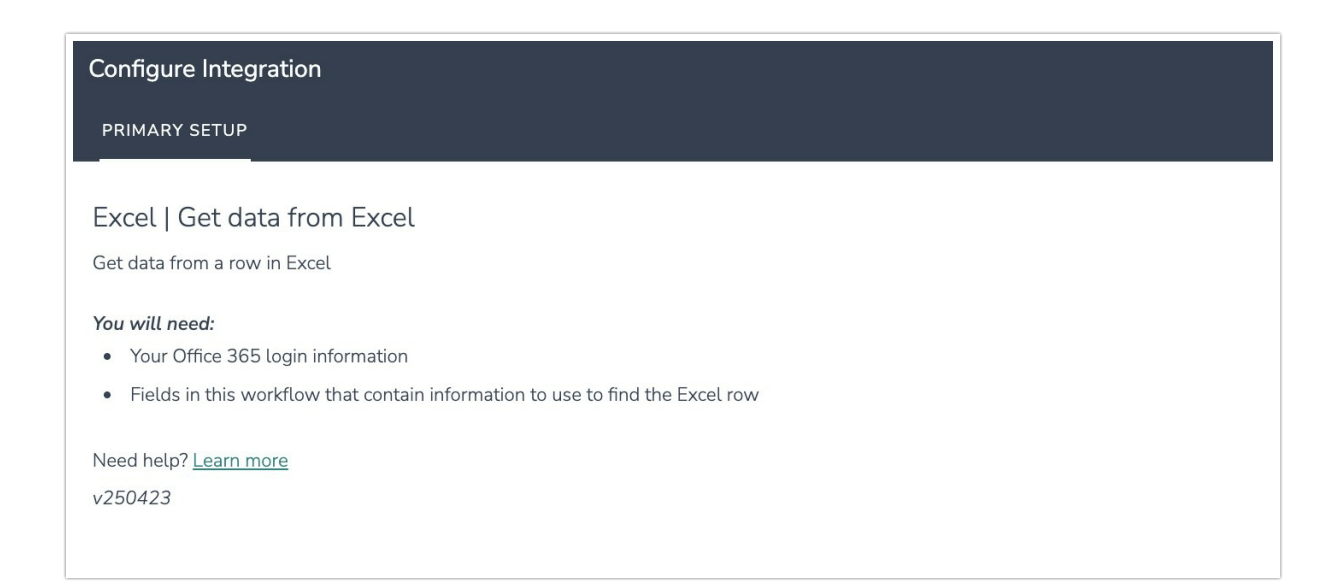

3. Authenticate with your Office 365 account. Click add a new account.

| Configure Action                                             |          |      |
|--------------------------------------------------------------|----------|------|
| PRIMARY SETUP LOGIC ADVANCED                                 |          |      |
| Excel   Authentication<br>Connect to your Office365 account. |          |      |
|                                                              | ^        | ]    |
| Add a new account                                            |          |      |
|                                                              |          |      |
|                                                              |          |      |
|                                                              |          |      |
|                                                              |          |      |
| · • · · · · ·                                                | Previous | Next |

4. Name your new authentication and click "create".

| Configure Action                                                                |                 |      |
|---------------------------------------------------------------------------------|-----------------|------|
| PRIMARY SETUP LOGIC ADVANCED                                                    |                 |      |
| Excel   Authentication                                                          |                 |      |
| Connect to yc<br>Create a new authentication                                    | ×               | ···· |
| You will be di You need to type the authentication name to be able to continue. |                 |      |
|                                                                                 |                 |      |
|                                                                                 | Previous Create |      |
| • • • • • •                                                                     | Previous        | Next |

5. In the sign-in window that appears input your Microsoft 365 credentials. Once complete, return to the setup wizard in Alchemer.

| Image: Section 1.1.1.1.1.1.1.1.1.1.1.1.1.1.1.1.1.1.1.                                                                                                    | Image: Seg Individual Segurity of Segurity of Segurity | Image: space of the second second | Solution       Image: Solution of the second common/oauth2/v2.0/authorize?client_id=dcc138         Permissions requested       Image: Tray.io         Tris application is not published by Microsoft or your organization.       This app would like to:         Have full access to your files       Have full access to all files you have access to         Edit or delete items in all site collections       Maintain access to data you have given it access to         View your basic profile       View your basic profile | Q |
|----------------------------------------------------------------------------------------------------|----------------------------------------------------------------------------------------------------|----------------------------------------------------------------------------------------------------|----------------------------------------------------------------------------------------------------|---|
| Permissions requested         Image: Tray.io         tray.io         Tray.io         tray.io         This application is not published by Microsoft or your organization.         This app would like to:         Have full access to your files         Have full access to all files you have access to         Edit or delete items in all site collections         Waintain access to data you have given it access to         View your basic profile         Accepting these permissions means that you allow this app to use your data as specified in their temps.         Does this app look suspicious? Report it here         Cancel       Accept         Meeted the following permissions:                                                                                                    | Permissions requested         Image: Traylo traylo         This application is not published by Microsoft or your organization.         This app would like to:         Have full access to your files         Have full access to all files you have access to         Edit or delete items in all site collections         Maintain access to data you have given it access to         View your basic profile         Accepting these permissions means that you allow this app to use your data as specified in their terms of service and privacy statement. You can change these permissions at https://myapps.microsoft.com. Show details         Does this app look suspicious? Report it here         Meet of bloowing permissions:                                                                                                    | Permissions requested         Image: Tray.io         Tray.io         Disapplication is not published by Microsoft or your organization.         This app would like to:         Have full access to your files         Have full access to all files you have access to         Edit or delete items in all site collections         Waintain access to data you have given it access to         View your basic profile         Accepting these permissions means that you allow this app to use your data as specified in their terms of service and privacy statement. You can change these permissions at https://myapps.microsoft.com. Show details         Does this app look suspicious? Report it here         Meed the following permissions:                                                                                                    | Permissions requested         Image: Tray.io         tray.io         This application is not published by Microsoft or your organization.         This app would like to:         Have full access to your files         Have full access to all files you have access to         Edit or delete items in all site collections         Maintain access to data you have given it access to         View your basic profile                                                                                                    |   |
| Fray.io         Tray.io         Construction         Shi sapplication is not published by Microsoft or         number of the same of the same of th | Fig. Taylo         Taylo         Starplication is not published by Microsoft or         comparization.         Disapplication is not published by Microsoft or         comparization.         Pile application is not published by Microsoft or         Pile application is not published by Microsoft or         Pile application.         Pile application is not published by Microsoft or         Pile application.         Pile application.         Pile application is not published by Microsoft or         Pile application.         Pile application.                                                                                                    | Figure         This application is not published by Microsoft or cour organization.         This app would like to:         Have full access to your files         Have full access to all files you have access to         Edit or delete items in all site collections         We wour basic profile         Accepting these permissions means that you allow this ap to use your data as specified in their terms of service and privacy statement. You can change these permissions at https://myapps.microsoft.com. Show details         Does this app look suspicious? Report it here         Cancel       Accept         eeed the following permissions:                                                                                                    | Tray.io         This application is not published by Microsoft or your organization.         This app would like to:         Have full access to your files         Have full access to all files you have access to         Edit or delete items in all site collections         Maintain access to data you have given it access to         View your basic profile                                                                                                    |   |
| This application is not published by Microsoft or your organization.         This app would like to:         Have full access to your files         Have full access to all files you have access to         Edit or delete items in all site collections         Waintain access to data you have given it access to         View your basic profile         Accepting these permissions means that you allow this app to use your data as specified in their terms of service and privacy statement. You can change these permissions at https://myapps.microsoft.com. Show details         Does this app look suspicious? Report it here         Marcel       Accept         Meed the following permissions:                                                                                                    | This application is not published by Microsoft or guar organization.         This app would like to:         Have full access to your flies         Have full access to all files you have access to         Edit or delete items in all site collections         Maintain access to data you have given it access to         View your basic profile         Accepting these permissions means that you allow this app to use your data as specified in their terms of service and privacy statement. You can change these permissions at https://myapps.microsoft.com. Show details         Does this app look suspicious? Report It here         Meed the following permissions:                                                                                                    | This application is not published by Microsoft or guar organization.         This app would like to:         Have full access to your files         Have full access to all files you have access to         Edit or delete items in all site collections         Maintain access to data you have given it access to         View your basic profile         Accepting these permissions means that you allow this app to use your data as specified in their terms of service and privacy statement. You can change these permissions at https://myapps.microsoft.com. Show details         Does this app look suspicious? Report it here         Veed the following permissions:                                                                                                    | This application is not published by Microsoft or your organization.         This app would like to:         Have full access to your files         Have full access to our files         Edit or delete items in all site collections         Maintain access to dat you have given it access to         View your basic profile                                                                                                    |   |
| This app would like to: <ul> <li>Have full access to your files</li> <li>Have full access to all files you have access to</li> <li>Edit or delete items in all site collections</li> <li>Maintain access to data you have given it access to</li> <li>View your basic profile</li> </ul> Accepting these permissions means that you allow this app to use your data as specified in their terms of service and privacy statement. You can change these permissions at https://myapps.microsoft.com. Show details <li>Does this app look suspicious? Report it here</li> Meed the following permissions:                                                                                                    | This app would like to: <ul> <li>Have full access to your files</li> <li>Have full access to all files you have access to</li> <li>Edit or delete items in all site collections</li> <li>Maintain access to data you have given it access to</li> <li>View your basic profile</li> </ul> Accepting these permissions means that you allow this app to use your data as specified in their terms of service and privacy statement. You can change these permissions at https://myapps.microsoft.com. Show details           Does this app look suspicious? Report It here                                                                                                    | This app would like to: <ul> <li>Have full access to your files</li> <li>Have full access to all files you have access to</li> <li>Edit or delete items in all site collections</li> <li>Maintain access to data you have given it access to</li> <li>View your basic profile</li> </ul> Accepting these permissions means that you allow this app to use your data as specified in their terms of service and privacy statement, You can change these permissions at https://myapps.microsoft.com. Show details           Does this app look suspicious? Report it here   Accept  Accept                                                                                                    | This app would like to:         Have full access to your files         Have full access to all files you have access to         Edit or delete items in all site collections         Maintain access to data you have given it access to         View your basic profile                                                                                                    |   |
| <ul> <li>Have full access to your files</li> <li>Have full access to all files you have access to</li> <li>Edit or delete items in all site collections</li> <li>Maintain access to data you have given it access to</li> <li>View your basic profile</li> <li>Accepting these permissions means that you allow this app to use your data as specified in their tems of service and privacy statement. You can change these permissions at https://myapps.microsoft.com. Show details</li> <li>Does this app look suspicious? Report it here</li> </ul>                                                                                                    | <ul> <li>Have full access to your files</li> <li>Have full access to all files you have access to</li> <li>Edit or delete items in all site collections</li> <li>Maintain access to data you have given it access to</li> <li>View your basic profile</li> <li>Accept</li> </ul>                                                                                                    | <ul> <li>Have full access to your files</li> <li>Have full access to all files you have access to</li> <li>Edit or delete items in all site collections</li> <li>Maintain access to data you have given it access to</li> <li>View your basic profile</li> <li>Accepting these permissions means that you allow this app to use your data as specified in their terms of service and privacy statement. You can change these permissions at https://myapps.microsoft.com. Show details</li> <li>Does this app look suspicious? Report it here</li> </ul>                                                                                                    | <ul> <li>Have full access to your files</li> <li>Have full access to all files you have access to</li> <li>Edit or delete items in all site collections</li> <li>Maintain access to data you have given it access to</li> <li>View your basic profile</li> </ul>                                                                                                    |   |
| <ul> <li>Have full access to all files you have access to</li> <li>Edit or delete items in all site collections</li> <li>Maintain access to data you have given it access to</li> <li>View your basic profile</li> <li>Accepting these permissions means that you allow this app to use your data as specified in their terms of service and privacy statement. You can change these permissions at https://myapps.microsoft.com. Show details</li> <li>Does this app look suspicious? Report it here</li> </ul>                                                                                                    | <ul> <li>Have full access to all files you have access to</li> <li>Edit or delete items in all site collections</li> <li>Maintain access to data you have given it access to</li> <li>View your basic profile</li> <li>Accepting these permissions means that you allow this app to use your data as specified in their terms of service and privacy statement. You can change these permissions at https://waypaps.microsoft.com. Show details</li> <li>Dees this app look suspicious? Report it here</li> </ul>                                                                                                    | <ul> <li>Have full access to all files you have access to</li> <li>Edit or delete items in all site collections</li> <li>Maintain access to data you have given it access to</li> <li>View your basic profile</li> <li>Accepting these permissions means that you allow this app to use your data as specified in their terms of service and privacy statement. You can change these permissions at https://myapps.microsoft.com. Show details</li> <li>Does this app look suspicious? Report it here</li> </ul>                                                                                                    | <ul> <li>Have full access to all files you have access to</li> <li>Edit or delete items in all site collections</li> <li>Maintain access to data you have given it access to</li> <li>View your basic profile</li> </ul>                                                                                                    |   |
| <ul> <li>Edit or delete items in all site collections</li> <li>Maintain access to data you have given it access to</li> <li>View your basic profile</li> <li>Accept data as specified in their terms of service and privacy statement. You can change these permissions at https://myapps.microsoft.com. Show details</li> <li>Does this app look suspicious? Report it here</li> </ul>                                                                                                    | <ul> <li>Edit or delete items in all site collections</li> <li>Maintain access to data you have given it access to</li> <li>View your basic profile</li> <li>Accepting these permissions means that you allow this app to use your data as specified in their terms of service and privacy statement. You can change these permissions at https://myaps.microsoft.com. Show details</li> <li>Does this app look suspicious? Report it here</li> </ul>                                                                                                    | <ul> <li>Edit or delete items in all site collections</li> <li>Maintain access to data you have given it access to</li> <li>View your basic profile</li> <li>Accepting these permissions means that you allow this app to use your data as specified in their terms of service and privacy statement. You can change these permissions at https://myapps.microsoft.com. Show details</li> <li>Does this app look suspicious? Report it here</li> </ul>                                                                                                    | Edit or delete items in all site collections     Maintain access to data you have given it access to     View your basic profile                                                                                                    |   |
| <ul> <li>Maintain access to data you have given it access to</li> <li>View your basic profile</li> <li>Accepting these permissions means that you allow this app to use your data as specified in their terms of service and privacy statement. You can change these permissions at https://myaps.microsoft.com. Show details</li> <li>Does this app look suspicious? Report it here</li> </ul>                                                                                                    | <ul> <li>Maintain access to data you have given it access to</li> <li>View your basic profile</li> <li>Accepting these permissions means that you allow this app to use your data as specified in their terms of service and privacy statement. You can change these permissions at https://myaps.microsoft.com. Show details</li> <li>Does this app look suspicious? Report it here</li> </ul>                                                                                                    | <ul> <li>Maintain access to data you have given it access to</li> <li>View your basic profile</li> <li>Accepting these permissions means that you allow this app to use your data as specified in their terms of service and privacy statement. You can change these permissions at https://myaps.microsoft.com. Show details</li> <li>Does this app look suspicious? Report it here</li> </ul>                                                                                                    | <ul> <li>Maintain access to data you have given it access to</li> <li>View your basic profile</li> </ul>                                                                                                    |   |
| View your basic profile Accepting these permissions means that you allow this app to use your data as specified in their terms of service and privacy statement. You can change these permissions at https://myaps.microsoft.com. Show details Does this app look suspicious? Report it here Cancel Accept eed the following permissions:                                                                                                    | View your basic profile<br>Accepting these permissions means that you allow this app to<br>use your data as specified in their terms of service and privacy<br>statement. You can change these permissions at<br>https://myappa.microsoft.com. Show details<br>Does this app look suspicious? Report it here<br>Cancel Accept                                                                                                    | View your basic profile<br>Accepting these permissions means that you allow this app to<br>use your data as specified in their terms of service and privacy<br>statement. You can change these permissions at<br>https://myapps.microsoft.com. Show details<br>Does this app look suspicious? Report it here<br>Cancel Accept                                                                                                    | View your basic profile                                                                                                    |   |
| Accepting these permissions means that you allow this app to<br>use your data as specified in their terms of service and privacy<br>statement. You can change these permissions at<br>https://myapps.microsoft.com. Show details<br>Does this app look suspicious? Report it here<br>Cancel Accept                                                                                                    | Accepting these permissions means that you allow this app to<br>use your data as specified in their terms of service and privacy<br>statement. You can change these permissions at<br>https://myapps.microsoft.com. Show details<br>Does this app look suspicious? Report it here<br>Cancel Accept                                                                                                    | Accepting these permissions means that you allow this app to<br>use your data as specified in their terms of service and privacy<br>statement. You can change these permissions at<br>https://myapps.microsoft.com. Show details<br>Does this app look suspicious? Report it here<br>Cancel Accept                                                                                                    |                                                                                                    |   |
| Does this app look suspicious? Report it here<br>Cancel Accept<br>need the following permissions:                                                                                                    | Does this app look suspicious? Report it here<br>Cancel Accept                                                                                                    | beed the following permissions:                                                                                                    | Accepting these permissions means that you allow this app to<br>use your data as specified in their terms of service and privacy<br>statement. You can change these permissions at<br>https://myapps.microsoft.com. Show details                                                                                                    |   |
| Cancel Accept                                                                                                    | Cancel Accept                                                                                                    | Cancel Accept                                                                                                    | Does this app look suspicious? Report it here                                                                                                    |   |
| eed the following permissions:                                                                                                    | need the following permissions:                                                                                                    | need the following permissions:                                                                                                    | Cancel Accept                                                                                                    |   |
|                                                                                                    |                                                                                                    |                                                                                                    | eed the following permissions:                                                                                                    |   |
|                                                                                                    |                                                                                                    |                                                                                                    |                                                                                                    |   |
|                                                                                                    |                                                                                                    |                                                                                                    |                                                                                                    |   |
|                                                                                                    |                                                                                                    |                                                                                                    |                                                                                                    |   |

| Files.ReadWrite                                                                                                    | ?      |
|----------------------------------------------------------------------------------------------------|--------|
| Allows the app to read, create, update, and delete the signed-in user's file                                                      | es.    |
| Files.ReadWrite.All                                                                                                    | ?      |
| <ul> <li>Allows the app to read, create, update, and delete all files in all site colleg<br/>without a signed in user.</li> </ul> | ctions |
| Sites.ReadWrite.All                                                                                                    | ?      |
| Allows the app to edit or delete documents and list items in all site collect<br>on behalf of the signed-in user.                 | tions  |
| Offline_access                                                                                                    | ?      |
| Allows the api to send a refresh token, Authentication will not be refresh<br>not selected.                                       | ed if  |

6. Please select if the file you would like to use is on OneDrive or SharePoint.

| Configure Integration                                                             |   |
|-----------------------------------------------------------------------------------|---|
| PRIMARY SETUP                                                                     |   |
| Excel   OneDrive or SharePoint                                                    |   |
| ·<br>Please select if the file you would like to use is on OneDrive or SharePoint |   |
| OneDrive or SharePoint*                                                           |   |
|                                                                                   |   |
| Type to search                                                                    | / |
| Type to search<br>OneDrive                                                        | ^ |
| Type to search<br>OneDrive<br>SharePoint                                          | ~ |
| Type to search<br>OneDrive<br>SharePoint                                          | / |

7. Please enter the folder path where your Excel workbook is located.

| Configure Integration                                              |          |      |
|--------------------------------------------------------------------|----------|------|
| PRIMARY SETUP                                                      |          |      |
|                                                                    |          |      |
| Excel   Folder path                                                |          |      |
| Please enter the folder path where your Excel workbook is located. |          |      |
| Example:                                                           |          |      |
| /MyFolder/MySubFolder                                              |          |      |
| Folder path*                                                       |          |      |
|                                                                    |          |      |
| - Use / for the root folder                                        |          |      |
| - Do not include the file name or extension                        |          |      |
| - Do not include "Shared Documents"                                |          |      |
| - Separate each folder with a slash                                |          |      |
|                                                                    |          |      |
|                                                                    | Previous | Next |

8. Choose the Excel workbook that you would like to use to insert data into.

| Configure Action                                                                                                    |              |
|----------------------------------------------------------------------------------------------------|--------------|
| PRIMARY SETUP LOGIC ADVANCED                                                                                             |              |
| Excel   Choose Workbook<br>Choose the Excel workbook that you would like to use to insert data into.<br>Select Workbook* |              |
| 1 NPS Excel sheet demo.xlsx                                                                                              | $\checkmark$ |
|                                                                                                    |              |
|                                                                                                    |              |
|                                                                                                    |              |
|                                                                                                    |              |
| Prev                                                                                                    | vious Next   |

9. Choose the Excel worksheet that you would like to use to insert data into.

| Configure Action                                                                                       |               |
|----------------------------------------------------------------------------------------------------|---------------|
| PRIMARY SETUP LOGIC ADVANCED                                                                           |               |
| Excel   Choose Worksheet<br>Choose the Excel worksheet that you would like to use to insert data into. |               |
| Sheet1                                                                                                 | $\checkmark$  |
|                                                                                                    |               |
|                                                                                                    |               |
|                                                                                                    |               |
|                                                                                                    | Previous Next |

10. Choose the Excel table that you would like to use to insert data into.

You will need to create a table in your Excel sheet. You can create this by navigating to insert > Table in Excel. *learn more.* 

| Configure Integration                                                                                                    |        |
|----------------------------------------------------------------------------------------------------|--------|
| PRIMARY SETUP                                                                                                    |        |
| Excel   Choose table<br>Choose the Excel table that you would like to pull data from.                                                       |        |
| Select table*                                                                                                    |        |
| Case_Studies                                                                                                    | $\sim$ |
| You will need to create a Table in your Excel sheet. You can create this by navigating to Insert > Table in Excel, <mark>learn more.</mark> |        |
| Previous                                                                                                    | Next   |

11. Select the fields in this workflow that contain the values you want to use to add a new row in Excel.

| Configure Integration                                               |                            |        |   |
|---------------------------------------------------------------------|----------------------------|--------|---|
| PRIMARY SETUP                                                       |                            |        |   |
| Excel   Find row                                                    |                            |        |   |
| Choose the fields in your workflow that you would like to use to fi | nd the specific Excel row. |        |   |
| Please choose one:                                                  |                            |        |   |
| Use this Alchemer field                                             | to match this Excel field  |        |   |
| Step 0   Survey Listener Questions - Customer Satisfact $$          | F   Industry               | ~      |   |
| Add a new mapping                                                   |                            |        |   |
|                                                                     |                            |        |   |
| Input Data Type*                                                    |                            |        |   |
| String                                                              |                            | $\sim$ | / |
|                                                                     |                            |        |   |
| Choose the data type of the column you select for the input         |                            |        |   |
| Choose a unique field to query on as this only supports a sing      | jle field                  |        |   |
| I his will get the first match found                                |                            |        |   |
| • • • • • • •                                                       | Previous                   | Nex    | t |

#### 12. Click "Save" to complete the integration setup.

| Configure Integration                                                                    |          |      |
|------------------------------------------------------------------------------------------|----------|------|
| PRIMARY SETUP                                                                            |          |      |
| Excel   Setup complete                                                                   |          |      |
| A status code is available in the action metadata:<br>200: A row was successfully added. |          |      |
| 400: The external integration returned an error.                                         |          |      |
|                                                                                          |          |      |
| • • • • • • • • • •                                                                      | Previous | Save |

#### Now what / Where is my data?

All of the information from this integration is now available in this workflow and all surveys in this workflow. You can use them to:

- Add Merge Codes to Email or Survey Invite steps.
- Use with Logic in the workflow.
- Use to personalize the survey in the workflow.

# FAQs

What permissions do I need within Alchemer to set-up and use the Excel integration?

This integration doesn't fit my use cases, or I want to provide feedback to the Alchemer Product Team!

#### **Related Articles**